## with UR number.

Nurses create folder for patient photo in personal WH drive.

3.

1.

4. Click Add+ to open new multimedia window. Click patient level - person photo

5. Click on Browse. Select allocated folder and double click on the patient photo. Photo appears on New Media Window. Click blue arrow, then click Commit.

## **Clinical Care - Patient Photo** D

This Quick Reference Guide will explain how to:

Add patient photo ID into the EMR.

- Take patient photo with the Digital Camera/iPad. Upload photo to allocated folder 2.
- In Patient chart select Multimedia Manager

Patient Level Person Photo Encounter Level Person Photo

6. Open Nurse View. Refresh page. Photo is displayed on Nurse View ISBAR Handover Page

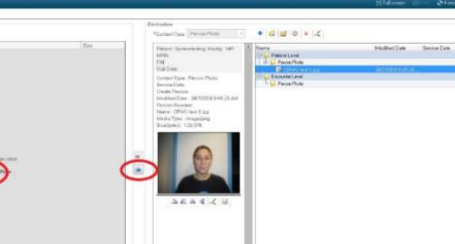

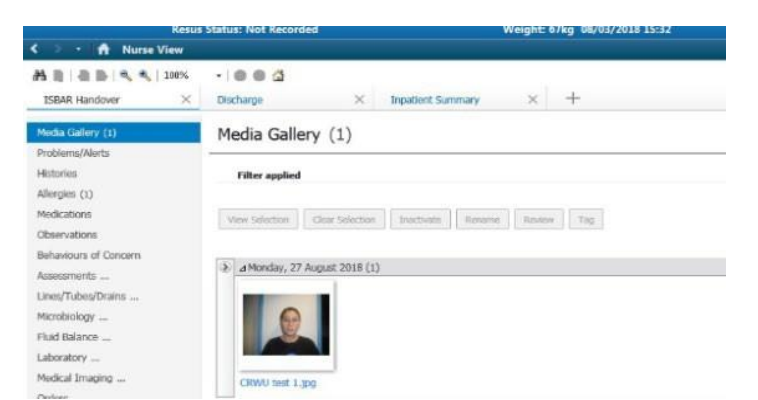

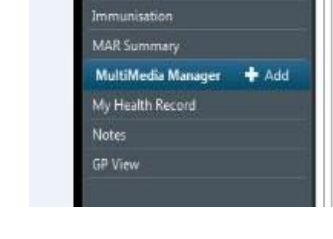

Modified Date

Service Date

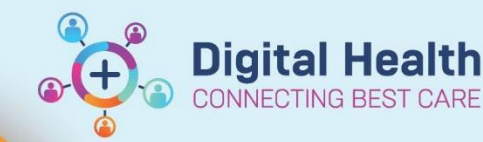

**Digital Health** 

**Quick Reference Guide** 

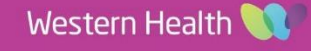